# 4 薬科大学合同進学相談会 事前登録方法

#### ●事前登録上の注意点について

- ・同一大学において、お一人で複数の日にち・時間帯の申し込みはご遠慮ください。
- ・事前登録・キャンセルの期限は各相談会の前日17時までです。

### ●事前登録方法について

1. ホームページから「事前登録はこちらから」をクリックし、ご希望の日にちを選択してください。

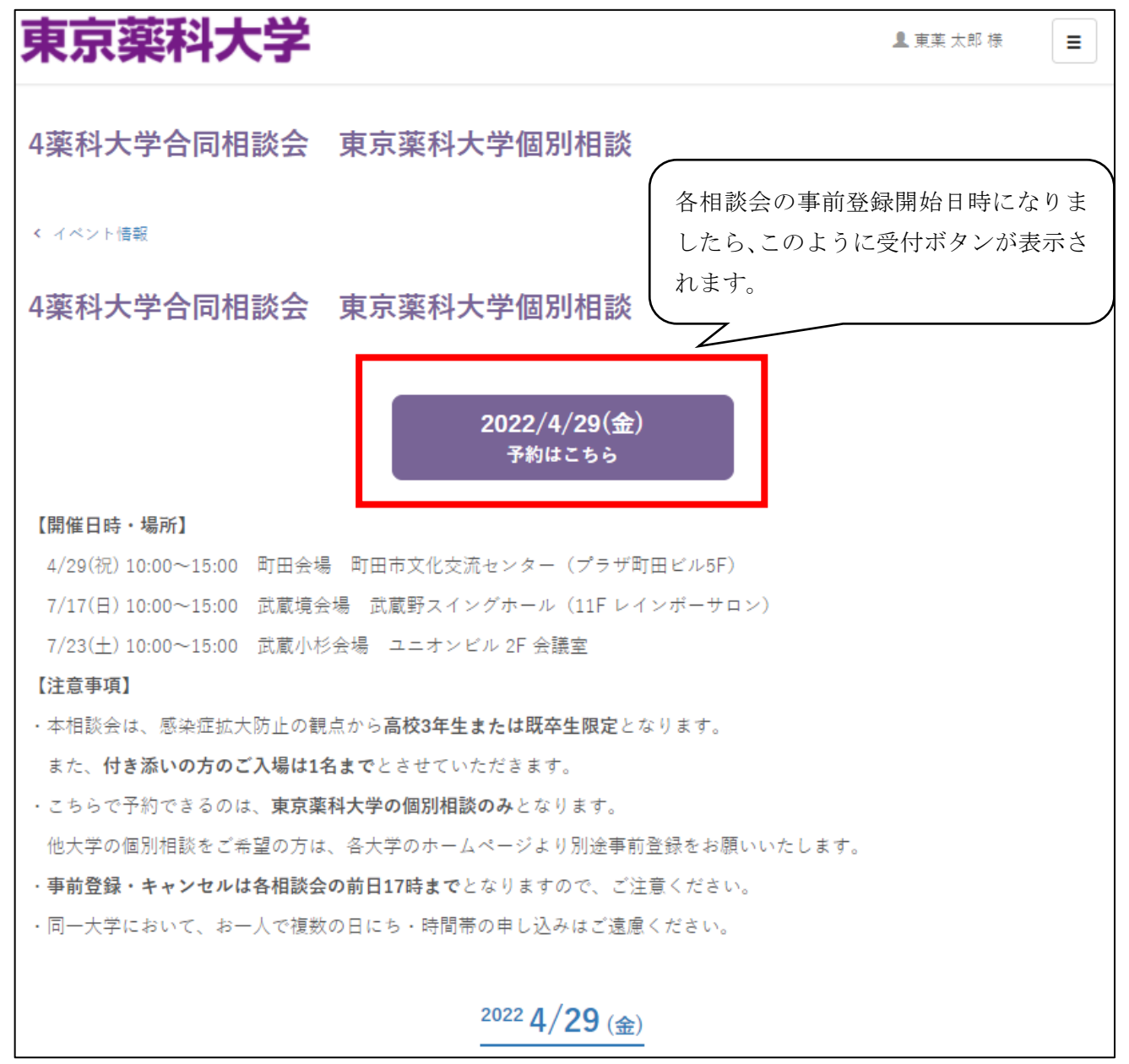

ご希望の時間帯の「予約に追加」をクリックし、「予約画面へ」をクリックしてください。
(以下の図は10:00~10:15の回を選択した場合です。)

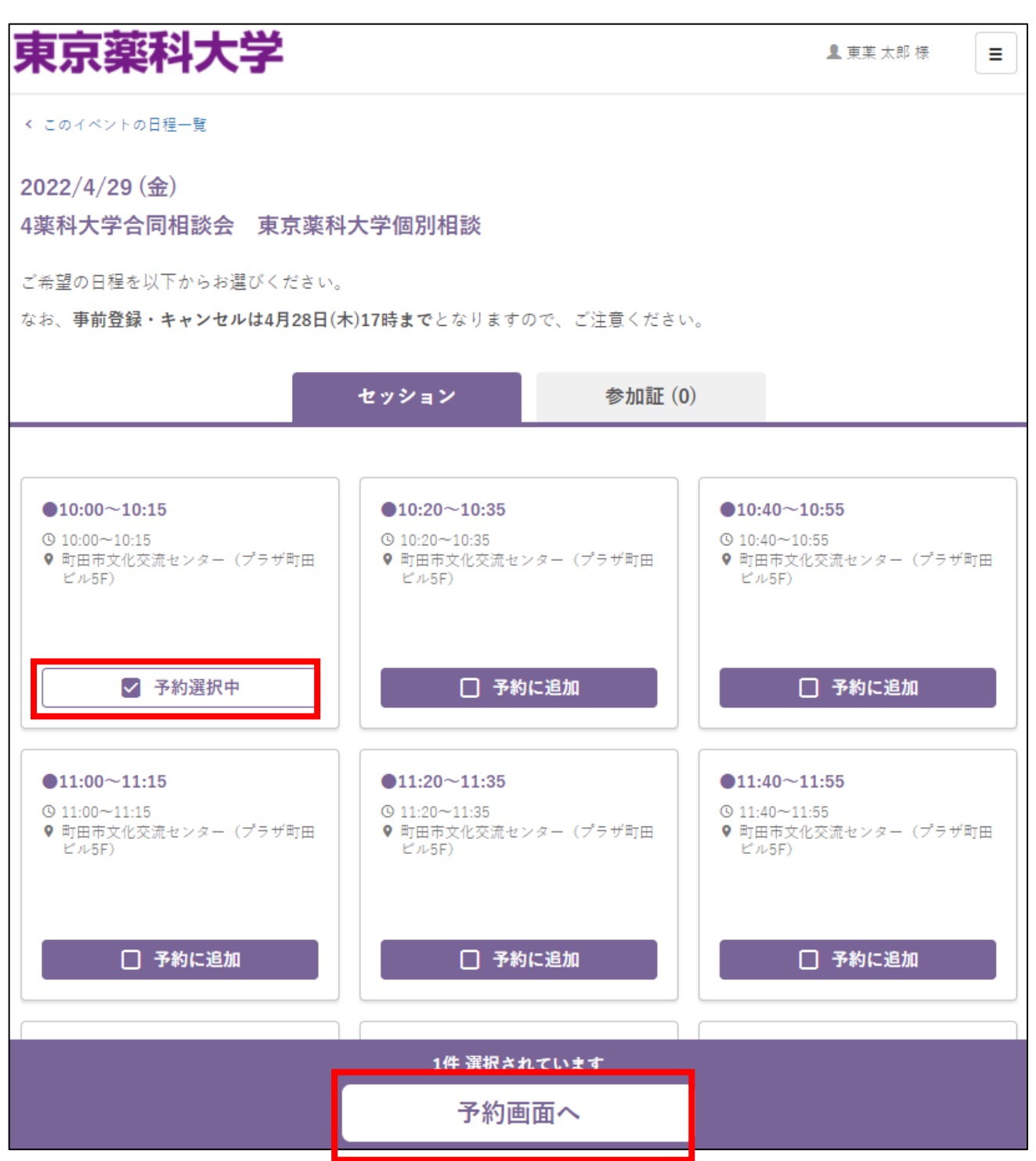

3. ①【マイページに登録されていない方】

「初めてのご利用の方はこちらから登録」をクリックしてください。

②【マイページに既に登録されている方】(次項「4」及び「5」の作業は不要です。)
本学のオープンキャンパス等に申し込むに当たって、既にマイページに登録された方は、
登録したメールアドレスとパスワードを入力し、「ログイン」してください。

| 東京薬科大学                |                             |
|-----------------------|-----------------------------|
| ログイン                  |                             |
|                       | 登録されたメールアドレスとパスワードを入力してください |
| ②既にマイページに<br>登録されている方 | メールアドレス<br>パスワード            |
|                       | ログイン                        |
|                       | パスワードをお忘れの場合                |
| ①マイページに登録<br>されていない方  | 禄初めてのご利用の方はこちらから登録          |

4. メールアドレスを入力し、「確認メールを送る」をクリックしてください。

| 東京薬科大学     | 2                                                                                                   |
|------------|----------------------------------------------------------------------------------------------------|
| アカウントの新規登録 | 録                                                                                                   |
|            | <b>初めてご利用の方はメールアドレスを入力してください</b><br>入力されたメールアドレスに確認メールを送信します。<br>メールに記載されているとおり、登録の手続きへお進み<br>ください。 |
|            | メールアドレスを入力して下さい<br>確認メールを送る                                                                         |

5. メールアドレスに送られてきた本登録用の URL をクリックし、ご登録ください。

東京薬科大学 アカウントの新規登録 氏名(漢字) 👪 妵 名 氏名(ふりがな) 🛛 🚲 妵 名 せい めい 住所 🖓 郵便番号 1230001 雪便番号が不明な方 都道府県 不明  $\mathbf{v}$ 住所1 ○○市○○町 ※市町村~町域名まで 住所 2 1-1-1 ※丁目、番地等 住所3 任意 ○○ビル 101 ※マンション、建物名など部屋番号まで入力 電話番号 031111XXXX (携帯電話番号も可) 住別 必須 ○男 ○女 生年月日 2004-10-01 在籍区分 💦 選択してください ¥ 在卒商校 🛛 🗞 検索する 高校名の一部(カナ可)または高校コード  $\sim$ □ 在卒商校が存在しない、不明の場合、海外の商校在卒の場合はチェックしてください 在卒商校卒業年 🛛 🗞 選択してください × 志望 谢 () □ 莱学部 □ 生命科学部 分子生命科学科 □ 生命科学部 応用生命科学科 □ 生命科学部 生命医科学科 □ 生命科学部 学科未定 □ 丙学部

確認画面へ進む

なお、マイページの登録のみでは、予約は完了しておりませんので、ご注意ください。

6. 表示された日にち、時間帯をご確認の上、「入力内容の確認へ」をクリックしてください。

| 東京薬科大学                                                                      |          | 皇 東薬 太郎 様 📃 |  |  |
|-----------------------------------------------------------------------------|----------|-------------|--|--|
| 予約画面                                                                        |          |             |  |  |
| 4/29 (Fri)<br>4薬科大学合同相談会 東京薬                                                | 與科大学個別相談 |             |  |  |
| ご希望の日程を以下からお選びください。<br>なお、 <b>事前登録・キャンセルは4月28日(木)17時まで</b> となりますので、ご注意ください。 |          |             |  |  |
| 予約するセッション                                                                   |          |             |  |  |
| ●10:00~10:15<br>⑤ 10:00 ~10:15                                              |          |             |  |  |
|                                                                             | 入力内容の確認へ |             |  |  |
| •                                                                           | 戻る       | -           |  |  |

7.日にち、時間帯をご確認の上、「上記の内容で予約を完了する」をクリックしてください。
予約が完了すると、ご登録いただいたメールアドレスにその旨の通知が届きます。
また、マイページトップの「マイイベント」でも予約状況が確認できますので、必ず予約が取れていることを確認してください。

| 東京薬科                     | 大学                |                | ▲ 東薬 太郎 様 📃 |
|--------------------------|-------------------|----------------|-------------|
| 予約の確認                    |                   |                |             |
| 以下の内容で予約し;<br>確認し、お間違えが; | ます。<br>なければ予約を完了し | ます。            |             |
|                          | 4/ <b>29</b> Fri  |                |             |
|                          | 4薬科大学合同林          | 目談会 東京薬科大学個別相談 |             |
|                          | 予約するセッション         |                |             |
|                          | 10:00 ~10:15      | ●10:00~10:15   |             |
|                          |                   | 上記の内容で予約を完了する  |             |
|                          |                   | 戻る             |             |

## ●予約状況の確認について

1. マイページトップ画面の「マイイベント」をクリックしてください。

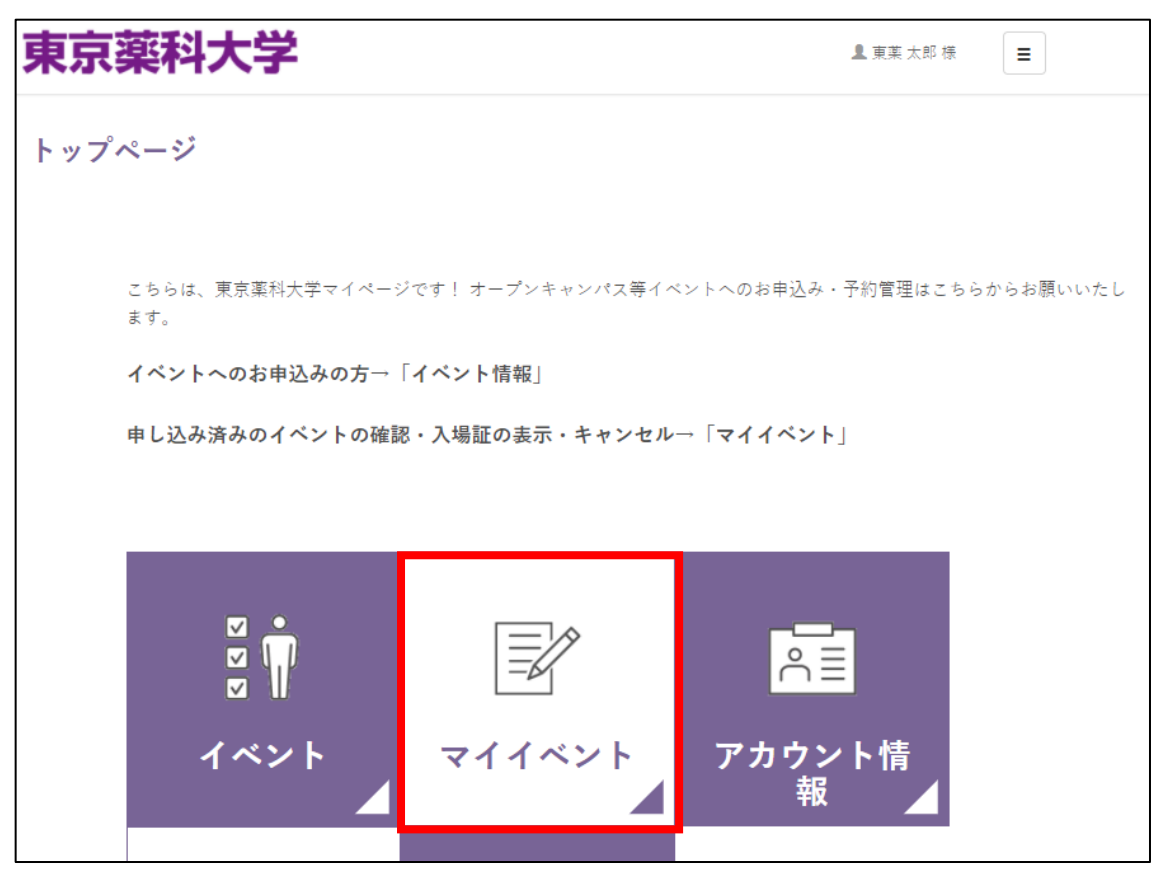

2. 予約されている日にちの相談会が表示されますので、「予約を確認する」をクリックしてください。

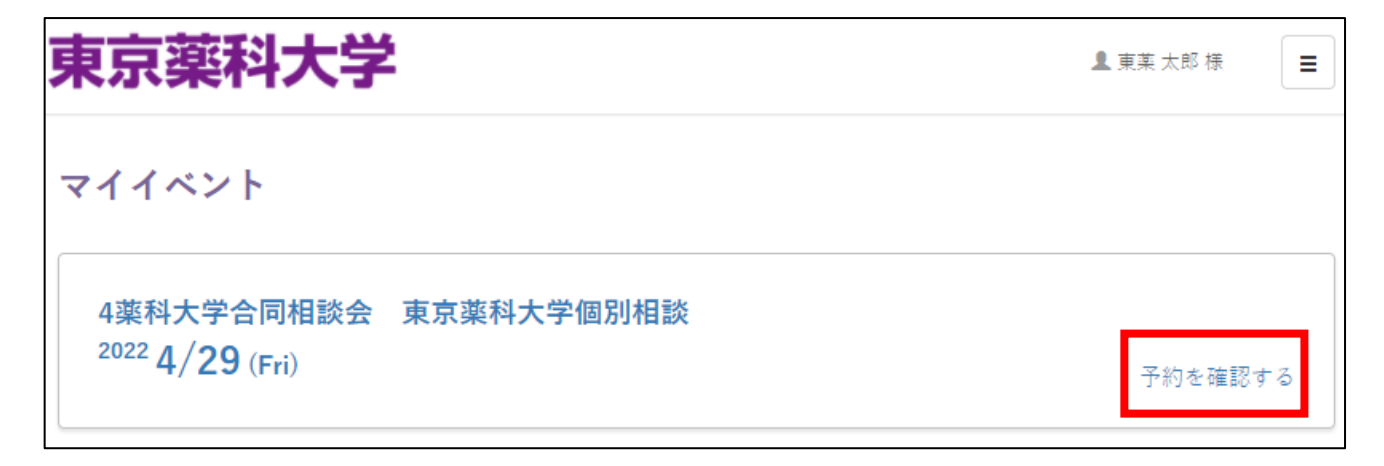

3. 予約されている時間帯が表示されます。

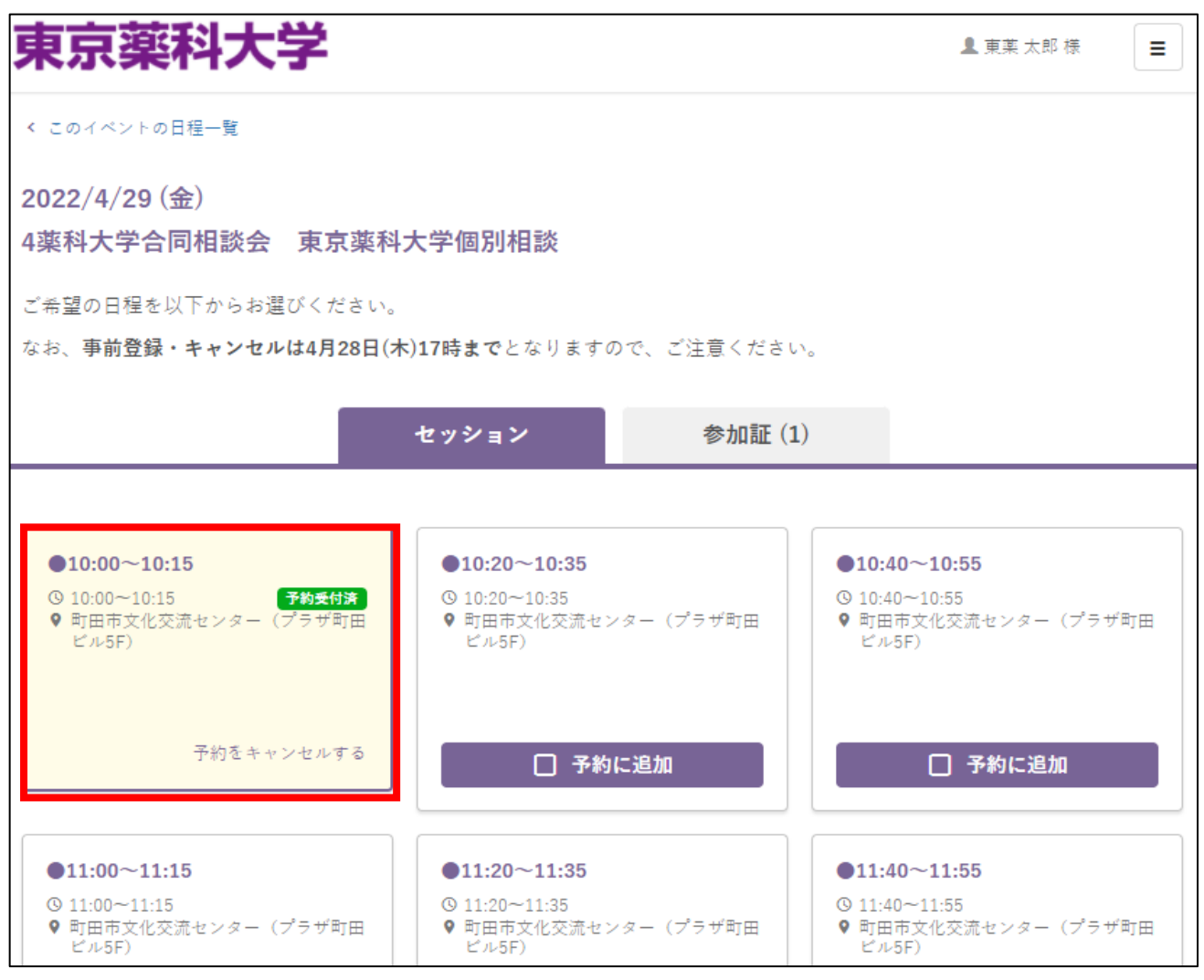

# ●予約のキャンセルについて

1. マイページトップ画面の「マイイベント」をクリックしてください。

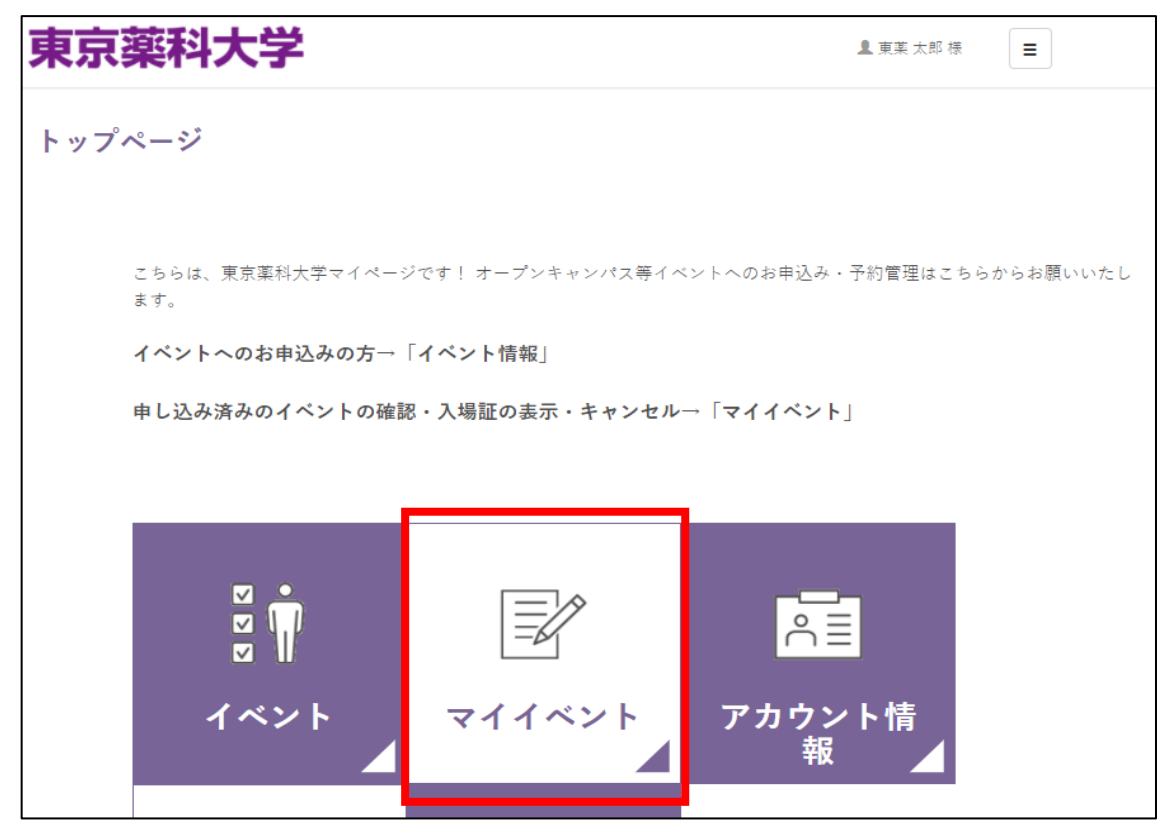

2. 予約状況が表示されますので、キャンセルする日にちの「予約を確認する」をクリックしてください。

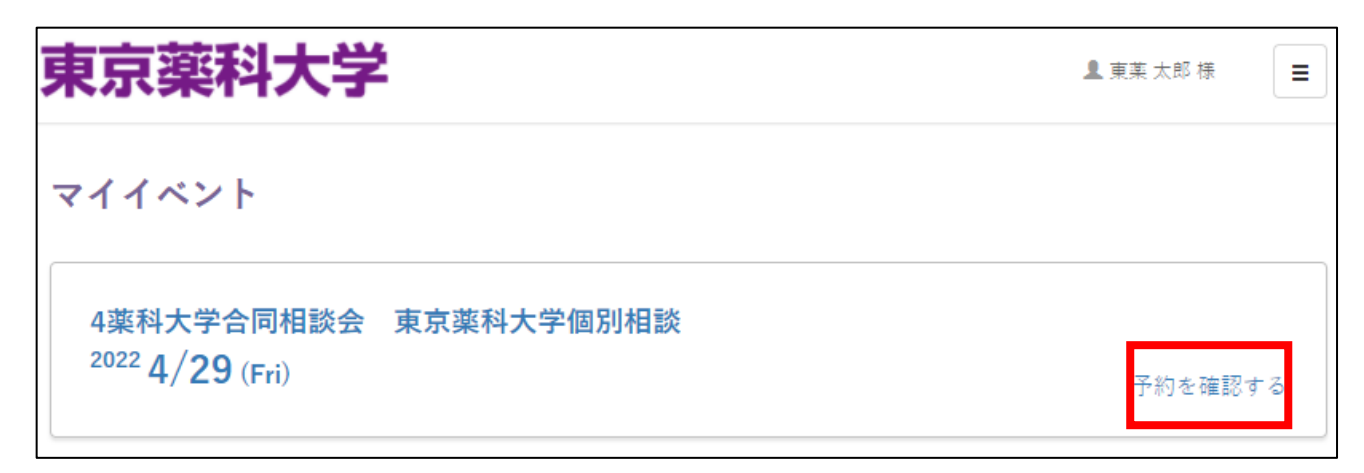

3. キャンセルする時間帯の「予約をキャンセルにする」をクリックしてください。

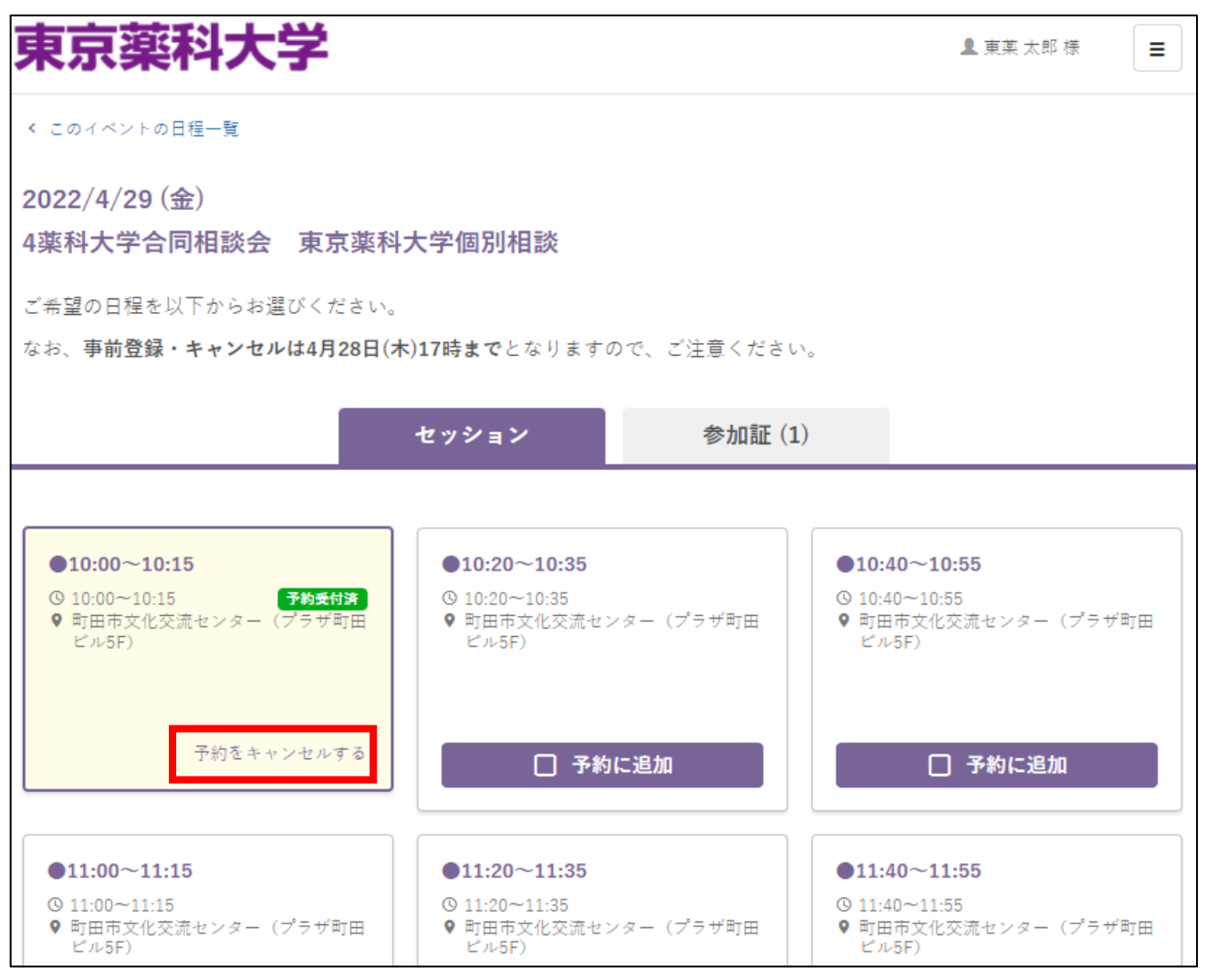

4.「予約をキャンセルする」をクリックしてください。これでキャンセルが完了となります。

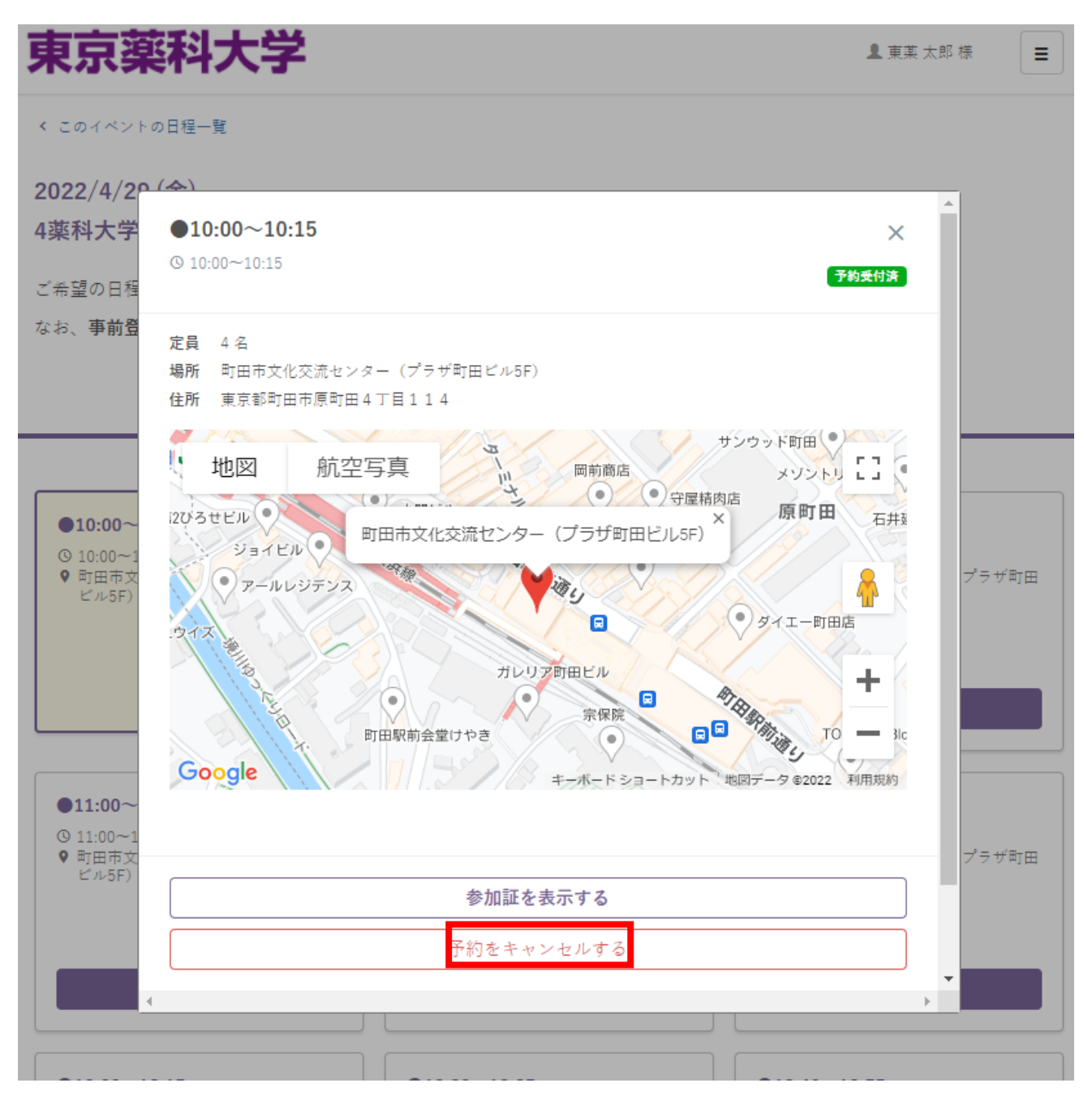

## ●入力情報の変更について

1. パスワードや住所を変更したい場合は、マイページトップ画面の「アカウント情報」をクリックして、 変更してください。なお、メールアドレスの変更につきましては、本学入試センターで変更手続きを 行いますので、ご連絡ください。

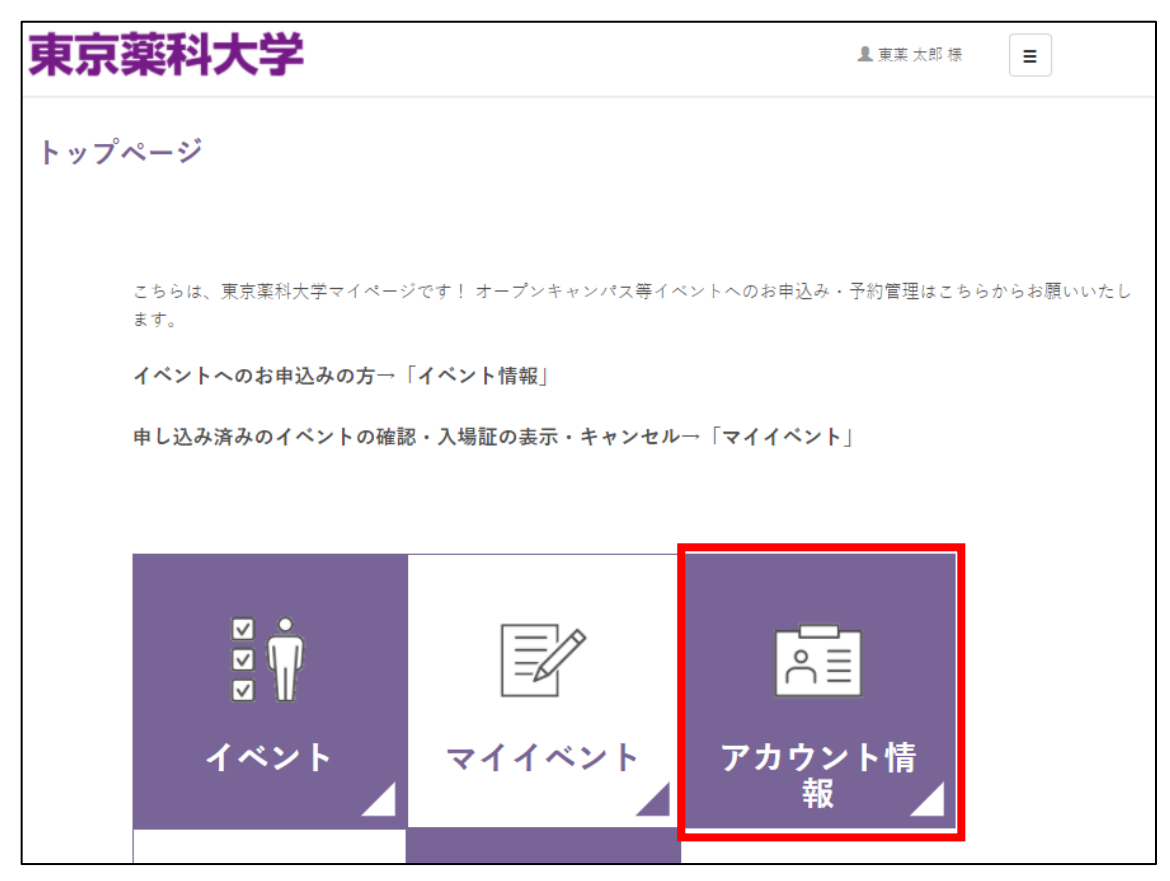